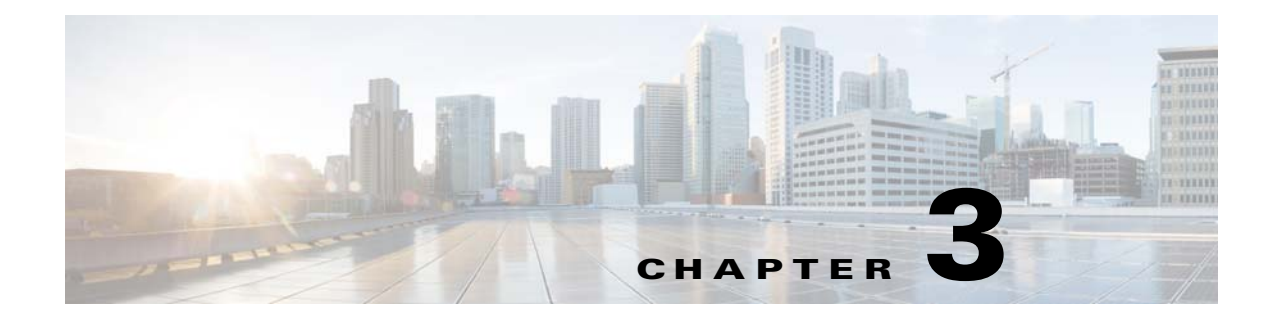

# Installation

This chapter describes how to identify and resolve installation problems.

# **Installer Application Fails**

The following are symptoms, possible causes, and solutions for when the installer application fails.

| Symptom                                                          | Possible Causes                                                                                                    | Solution                                                                                                    |
|------------------------------------------------------------------|----------------------------------------------------------------------------------------------------|----------------------------------------------------------------------------------------------------|
| The Hyper-V host is not visible in the installer application UI. | The hosts management adapter is already associated with a Virtual switch.                                                                                                    | 1. Launch the Microsoft System Center<br>Virtual Machine Manager (SCVMM) user<br>interface (UI).                                                                                                    |
|                                                                  |                                                                                                    | 2. Choose the host in the left hand pane.                                                                                                    |
|                                                                  |                                                                                                    | 3. Choose Virtual Switches.                                                                                                    |
|                                                                  |                                                                                                    | <ul><li>From the list choose the switch that has the host management adapter and choose <b>Delete</b> from the toolbar.</li></ul>                                                                                                    |
|                                                                  |                                                                                                    | 5. Verify that the job is complete by checking in the <b>Jobs</b> section.                                                                                                    |
|                                                                  |                                                                                                    | <b>6.</b> Run the installer application again.                                                                                                    |
|                                                                  | The host might be down.                                                                                                    | Refresh the host, see "Host is in the Not<br>Responding State in the Microsoft SCVMM"<br>section on page 3-2                                                                                                    |
| The VSM VM is created but it is not responding.                  | <ul> <li>The upstream switch is not configured properly (VLAN is not allowed).</li> <li>The Proxy setting is enabled on the Windows server where the Microsoft SCVMM is installed.</li> </ul> | <ol> <li>Ping the VSM IP         <ul> <li>If you can reach the VSM then check that the proxy settings are disabled on the Windows server where Microsoft SCVMM is installed.</li> <li>If you are not able to reach the VSM then check the upstream switch configuration.</li> </ul> </li> <li>Run the installer application again.</li> </ol> |
|                                                                  |                                                                                                    | <b>z.</b> Run the instance application again.                                                                                                    |

| Symptom                               | Possible Causes                                                                                                    | Sol | ution                         |                                                                                                    |
|---------------------------------------|----------------------------------------------------------------------------------------------------|-----|-------------------------------|----------------------------------------------------------------------------------------------------|
| Rollback message is displayed.        | The installer application is unable<br>to continue. The reason for the error<br>is displayed in the rollback<br>message. |     | Copy th<br>rollback<br>a. Cho | e rollback message and choose to<br>a automatically or manually:<br>bose <b>Yes</b> to rollback automatically. |
|                                       |                                                                                                    |     | Note                          | If an error occurs during the<br>rollback you must manually clean<br>up the installation.                      |
|                                       |                                                                                                    |     | <b>b</b> . Cho<br>clea        | bose <b>No</b> and you must manually an up the installation.                                                   |
|                                       |                                                                                                    | 2.  | Using th<br>message           | ne information from the rollback<br>e resolve the error.                                                       |
|                                       |                                                                                                    | 3.  | Run the                       | installer application again.                                                                                   |
| Microsoft Hyper-V manager is missing. | The host was added to Microsoft<br>SCVMM without enabling the<br>HyperV role manually.                                   | 1.  | Install the entering          | he Microsoft Hyper-V manager by g the following command:                                                       |
|                                       |                                                                                                    |     | start /w<br>Microso           | ocsetup<br>oft-Hyper-V-Managment-Clients                                                                       |

#### Host is in the Not Responding State in the Microsoft SCVMM

You can refresh the host that is in the Not Responding state.

| Step 1     | Launch the Microsoft SCVMM UI.                         |
|------------|--------------------------------------------------------|
| Step 2     | Choose the server that is in the Not Responding state. |
| <b>.</b> . |                                                        |

**Step 3** Refresh the host.

# Installation Failure When Microsoft SCVMM Fails to Resolve Host Names

The Microsoft SCVMM might fail to resolve the host names of the managed Cisco Nexus 1000V for Microsoft Hyper-V servers. This may result in the failure of pushing Cisco Nexus 1000V for Microsoft Hyper-V VEM MSI to the Microsoft SCVMM server hosts from the Microsoft SCVMM server.

Any host side operation may fail when DNS is not resolved resulting in:

- Refresh failure of the host from Microsoft SCVMM
- Failure to create a Cisco Nexus 1000V logical switch on the host

Step 1 Launch the Microsoft SCVMM UI.

**Step 2** At the command prompt, enter **ping** hostname, where hostname is the name of the DNS host in question.

- **Step 3** Enter **winrm id** -**r**<*hostname*>.
- **Step 4** Repeat Step 2 and Step 3 from the host and replace *hostname* with the name of the Microsoft SCVMM DNS server.
- **Step 5** If there is more than one DNS server associated with the host, make sure the management NIC contains only the DNS server pointing to the AD.
- **Step 6** Using your browser, navigate to **Tools > Internet Options > Connections** to relocate your alternate DNS server (if any).

#### Refreshing the Connection Between Cisco Nexus 1000V and Microsoft SCVMM Server

You can refresh the connection between the Cisco Nexus 1000V and Microsoft SCVMM server.

- Step 1 Launch Microsoft SCVMM UI.
- **Step 2** Choose Fabric Management > Networking > Switch Extension Manager.
- Step 3 Choose Cisco Nexus 1000V and right click to refresh. See Figure 3-1.

Figure 3-1 Refresh Cisco Nexus 1000V Connection with Microsoft SCVMM Server

| Name                                                                                      | Connection string     |      |                          |
|-------------------------------------------------------------------------------------------|-----------------------|------|--------------------------|
| Cisco Nexus 1000V Chassis version 5.2(1)SM1(5.1) [build 5.2(1)SM1(5.0.267)] [gdb] - 1000V | http://10.105.225.147 | - R  | View Dependent Resources |
|                                                                                           |                       | Q    | Refresh                  |
|                                                                                           |                       | _    | Remove                   |
|                                                                                           |                       | 1721 | Properties               |
|                                                                                           |                       |      |                          |
|                                                                                           |                       |      |                          |

**Step 4** Verify that the job is complete by checking the Jobs section.

## Updating the Cisco Nexus 1000V Configuration Data on Hyper-V Hosts

You can update the Cisco Nexus 1000V configuration data on the Hyper-V hosts.

- Step 1 Launch the Microsoft SCVMM UI.
- **Step 2** Navigate to **Fabric** and click **Logical Switches** to display the screen. See Figure 3-2.

Γ

| ate | Create<br>Logical Switch | Create | Add<br>Resources • | Overview | Fabric<br>Resources | Services  Services  Virtual Machines  Hosts |   |
|-----|--------------------------|--------|--------------------|----------|---------------------|---------------------------------------------|---|
|     |                          |        | Add                |          | Sh                  | ow                                          |   |
| <   | Logical Switch           | es (2) |                    |          |                     |                                             |   |
| *   |                          |        |                    |          |                     |                                             |   |
|     | Name                     |        |                    |          |                     |                                             | 1 |
|     | 👬 1000V                  |        |                    |          |                     |                                             |   |

Figure 3-2 Display Logical Switches

**Step 3** Choose **Hosts** from the toolbar.

**Step 4** Choose the host and choose **1000V.** See Figure 3-3.

Figure 3-3 Select Nexus 1000V Switch

| e | Create<br>Logical Switch | Add Ov<br>Resources •<br>Add | verview Fabric<br>Resource | Services<br>Tirtual Machi<br>S Hosts<br>how | PowerShell ines Dobs R PRO Window | Remediate<br>Network Compliance | Properties              |                   |                    |
|---|--------------------------|------------------------------|----------------------------|---------------------------------------------|-----------------------------------|---------------------------------|-------------------------|-------------------|--------------------|
| < | Logical Switch Informati | on for Hosts (4)             |                            |                                             |                                   |                                 |                         |                   |                    |
| ^ |                          |                              |                            |                                             |                                   |                                 |                         |                   |                    |
|   | Name                     | •                            | Logical S                  | witch U                                     | Iplink Port Profile Set           | Virtual Switch                  | IP Address              | MAC Address       | Network Compliance |
|   | 🗉 🦉 NODE-137.dark        | njght.example.com            |                            |                                             |                                   |                                 |                         |                   | Fully compliant    |
|   | 🍽 Intel(R) 82576         | Gigabit Dual Port            |                            |                                             |                                   | N/A                             | 10.254.81.23, fe80::54  | 30:E4:DB:C2:C4:4F | Non compliant      |
|   | 🍽 Intel(R) 82576         | i Gigabit Dual Port          |                            |                                             |                                   | N/A                             | 10.105.225.137, fe80::1 | 30:E4:DB:C2:C4:4E | Non compliant      |
|   | 🗏 🛷 1000V                |                              |                            |                                             |                                   |                                 |                         |                   | Compliant          |
|   | 🍽 Intel(R) Gigab         | it ET Quad Port Serve        | er 1000V                   | P                                           | VLAN_Lacp_1bcdcabe                | 1000V                           |                         | 00:1B:21:BF:04:7C | Fully compliant    |
|   | 🂐 Intel(R) Gigab         | it ET Quad Port Serve        | er 1000V                   | P                                           | VLAN_Lacp_1bcdcabe                | 1000V                           |                         | 00:1B:21:BF:04:7D | Fully compliant    |
| = | Cisco VIC Ethe           | ernet Interface              | 1000V                      | D                                           | ATA-Lacp_f8284feb-a               | 1000V                           |                         | E8:B7:48:4D:96:2C | Fully compliant    |
|   | Cisco VIC Ethe           | ernet Interface #2           | 1000V                      | D                                           | ATA-Lacp_f8284feb-a               | 1000V                           |                         | E8:B7:48:4D:96:2D | Fully compliant    |
|   | 🍽 Intel(R) Gigab         | it ET Quad Port Serve        | er 1000V                   | P                                           | VLAN_Lacp_1bcdcabe                | 1000V                           |                         | 00:1B:21:BF:04:78 | Fully compliant    |
|   | 💐 Intel(R) Gigab         | it ET Quad Port Serve        | er 1000V                   | P                                           | VLAN_Lacp_1bcdcabe                | 1000V                           |                         | 00:1B:21:BF:04:79 | Fully compliant    |

**Step 5** Choose **Remediate** from the toolbar.

**Step 6** Verify that the job was completed by checking the Jobs section.

#### Verifying Cisco Provider Installed Correctly

You can verify the Cisco Provider has been installed correctly.

- **Step 1** Launch the Microsoft SCVMM UI.
- Step 2 Navigate to Settings.
- Step 3 Choose Configuration Providers.

## **Cleaning Up Switch Extention Fails**

This problem might occur when deploying a VM using a static IP address from the static IP pools published by the Cisco Nexus 1000V VSM.

```
<u>Note</u>
```

This is a known Microsoft issue.

Since the error is due to unrevoked IP addresses, the error shown by the Microsoft SCVMM is not clear

**Step 1** Launch the Microsoft SCVMM UI.

```
Step 2 Using a PowerShell window, run the following commands, in sequence, to revoke the static IP adresses:
    $vsem = Get-SCVirtualSwitchExtensionManager -VirtualSwitchExtensionManagerConnectionString
    http://<VSM-IP-address>
    $pools = Get-SCStaticIPAddressPool | where { $_.VirtualSwitchExtensionManager.ID -eq
    $vsem.ID }
    $pools | ForEach-Object { get-scipaddress -UnAssigned -StaticIPAddressPool $_ } | Revoke-
    SCIPAddress
```

#### **Refreshing Switch Extension Manager Fails**

The following are symptoms, possible causes, and solutions for problems when refreshing the Switch Extension Manager.

| Symptom                                                                    | Possible Causes                                                                       | Solution                                                                                                    |
|----------------------------------------------------------------------------|---------------------------------------------------------------------------------------|----------------------------------------------------------------------------------------------------|
| Unable to refresh the Switch<br>Extension Manager from Microsoft<br>SCVMM. | There is a problem with the<br>connection between the Microsoft<br>SCVMM and the VSM. | 1. Verify that you can navigate to the VSM http:// <vsm_ip_address> from the server where the Microsoft SCVMM service is running.</vsm_ip_address> |
|                                                                            |                                                                                       | 2. Verify that your proxy settings and firewall settings are not impacting on Microsoft SCVMM to VSM connectivity.                                 |
|                                                                            | There is an error in the VSM configuration.                                           | On the VSM, verify the configuration by entering the <b>show svs domain</b> command.                                                               |

#### Verifying the Logical Switch Compliance

The Microsoft SCVMM might report a non-compliant warning when deploying or changing port profiles on the Cisco Nexus 1000V logical switch. This is a result of a mismatch of the opaque data stored on Microsoft SCVMM and that of the individual hosts.

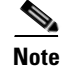

This is only a warning—it is not an error.

- **Step 1** Launch the Microsoft SCVMM UI.
- Step 2 Navigate to Fabric > Logical Switches > Hosts.
- Step 3 Using a Microsoft SCVMM PowerShell window enter:

Γ

• Get-SCVirtualNetwork | where-object {\$\_.LogicalSwitch -like "1000V"} | select VMHost, HighlyAvailable, LogicalNetworks, VMHostNetworkAdaters | LogicalSwitchComplianceStatus

To remove the Logical Switch Compliance Warning:

| Step 1 | Refresh the Virtual Switch Extension Manager                                |
|--------|-----------------------------------------------------------------------------|
| Step 2 | Navigate to Fabric > Logical Switches > Hosts.                              |
| Step 3 | Select the appropriate Logical Switch and choose <b>Remediate</b> the Host. |

#### Verifying the Logical Switch Extension

The Cisco Nexus 1000V logical switch extension is always a forwarding extension. You can verify the logical switch extension.

- **Step 2** Navigate to **Fabric > Logical Switches >** *switch\_name* **> Properties > Extensions**.
- **Step 3** Verify the extension type is **Forwarding**.

#### Verifying the Logical Switch Uplink Mode

The Cisco Nexus 1000V logical switch uplink mode should be **team**. You can verify the logical switch uplink mode.

Step 1Launch the Microsoft SCVMM UI.Step 2Navigate to Fabric > Logical Switches > switch\_name > Properties > Uplink.Step 3Verify the Uplink mode is Team.

#### Creating or Deleting a Switch on a Host Management Adapter

While deploying a Cisco Nexus 1000V switch or cleaning up a Cisco Nexus 1000V on a host management adapter, the operation may fail if there are network flaps or DNS resolution. This might cause host connectivity lose because the failure occurs on the host management adapter.

To recover the host management connectivity and clean up the stale switch:

```
Step 1 Launch the Microsoft SCVMM UI.
```

**Step 2** Log in to the host using the remote console.

| 3 | Using a Microsoft SCVMM PowerShell window, enter:                                                      |
|---|----------------------------------------------------------------------------------------------------|
|   | <b>Remove-VMSwitch &gt; name</b> switchname                                                            |
| 4 | Enter the following command to remove the NetSwitch Team from the host and restore connectivity:       |
|   | Get-NetswitchTeam   Remove-NetSwitchTeam                                                               |
| 5 | Refresh the host from the Microsoft SCVMM.                                                             |
|   |                                                                                                    |
| e | If Step 3 fails when the WMI on the host is stuck in an inconsistent state, manually delete the switch |
|   | from the registry followed by a system reboot and proceed to Step 4.                                   |
|   |                                                                                                    |

#### **Exporting VM Templates with a Hard Disk Fails**

Exporting a VM template when you have hard disk selected fails. This is caused by internet proxy settings.

- **Step 1** Launch the Microsoft SCVMM UI.
- **Step 2** Verify that the internet Connection Settings field is blank.

#### Uninstalling a Microsoft SCVMM 2012 SP1 Fails

Uninstalling a Microsoft SCVMM 2012 SP1 fails.

Step 1Launch the Microsoft SCVMM UI.Step 2Uninstall Update Rollout 2 (UR2) updates.Step 3Uninstall Microsoft SCVMM SP1 from Add/Remove Programs.

## **Deleting Temporary Templates**

You can delete temporary templates that are created by Microsoft SCVMM.

| Symptom                                                                                                    | Possible Causes | So | lution                                                                                          |
|----------------------------------------------------------------------------------------------------|-----------------|----|-------------------------------------------------------------------------------------------------|
| Unable to delete Cisco Nexus 1000V<br>objects in Microsoft SCVMM.Microsoft SCVMM creates<br>temporary templates that are linked<br>to the Cisco Nexus 1000V objects. |                 | 1. | Delete the temporary templates by entering<br>the following commands in a PowerShell<br>window. |
|                                                                                                    |                 | •  | Get-VMMServer                                                                                   |
|                                                                                                    |                 | •  | Get-SCVMTemplate   where {\$Name<br>-linke "Tempoarary*"}  <br>Remove-SCVMTemplate              |

## **Verifying Host Compliance in Microsoft SCVMM**

You can verify host compliance on a Microsoft SCVMM, all hosts should show as fully compliant.

Step 1Launch the Microsoft SCVMM UI.<br/>Navigate to Fabric > Logical Switches > Hosts.Step 2Select host from list.Step 3Choose Remediate from the toolbar.

**Step 4** Verify that the job was completed by checking the **Jobs** section.

# Creating a Switch on a Management NIC with Static IP Fails on a Server Core

Creating a switch fails when using a Cisco Nexus 1000V on a management NIC with a static IP address on a server core.

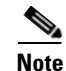

This is a Microsoft issue with Server Core versions of Windows Server 2012.

| Step 1 | Launch the Microsoft SCVMM UI.                                                                   |
|--------|--------------------------------------------------------------------------------------------------|
| Step 2 | Login to the host using the remote console.                                                      |
| Step 3 | Using a Microsoft SCVMM PowerShell window, delete the switch from the host by entering:          |
|        | <b>Remove-VMSwitch</b> – name switchname                                                         |
| Step 4 | Enter the following command to remove the NetSwitch Team from the host and restore connectivity: |
|        | Get-NetswitchTeam   Remove-NetSwitchTeam                                                         |
| Step 5 | Refresh the host from the Microsoft SCVMM.                                                       |

# **Problems with Management NICs**

The following are symptoms, possible causes, and solutions for problems with management NICs.

| Symptom                                  | Possible Causes             | Solution     |                                                                                                    |
|------------------------------------------|-----------------------------|--------------|----------------------------------------------------------------------------------------------------|
| Unable to push opaque data (OD) on VEMs. | VSM IP address has changed. | 1. (<br>i    | Change the IP address of the management interface (mgmt0) on the VSM.                                        |
|                                          |                             | <b>2</b> . ( | Change the connection string of the Switch<br>Extension on the Microsoft SCVMM to the<br>new VSM IP address. |
|                                          |                             | <b>3.</b> ]  | Refresh the Switch Extension Manager in Microsoft SCVMM.                                                     |
|                                          |                             | <b>4</b> .   | Verify the information on all screens before selecting <b>OK</b> .                                           |
|                                          |                             | 5. I         | Navigate to <b>Fabric &gt; Logical Switches &gt;</b><br>Hosts.                                               |
|                                          |                             | 6. 3         | Select the host from the list.                                                                               |
|                                          |                             | 7. (         | Choose <b>Remediate</b> from the toolbar.                                                                    |
|                                          |                             | 8.           | Verify that the job was completed by checking the <b>Jobs</b> section                                        |

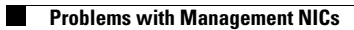